**2023 Housing Tax Credit Program** HTC Appendix R Areas of Economic Opportunity: High Need Area Census Tracts Updated: October 7, 2022

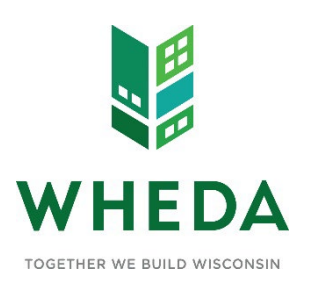

## 2023 High Need Area Census Tract Identification Instructions:

Due to changes in census tract boundaries in the 2020 Census, and a delay of available corresponding data to calculate the High Need Census Tract scoring category, it is necessary for all applicants in the 2023 HTC cycle to follow the instructions below to correctly identify the census tract for scoring eligibility in the 2023 High Need category. The High Need Area scoring will correlate to the census tract boundary from the 2019 census. The instructions below provide a detailed process to verify the correct tract.

Please reach out to <u>HTC.FAQ@WHEDA.com</u> with any questions. Thank you for taking these extra steps to ensure data accuracy!

## How to identify 2019 Census Tracts:

1. Navigate to this location: https://geocoding.geo.census.gov/geocoder/geographies/address?form

## 2. Enter complete site address information into the form:

- a. If the proposed site does not have an assigned address, use the closest address available and verify location within tract boundaries using the mapping tool below.
- b. Select "Census2010\_Current" from the dropdown menu in the field titled "Vintage"
- c. Click "Get Results"

| Census Geocoder                                                  | Find Locations 🔻 | Find Geographies 🔻 | Detailed Information and FAQs | Contact Us |
|------------------------------------------------------------------|------------------|--------------------|-------------------------------|------------|
| Find Address                                                     | Geographies      |                    |                               |            |
| 908 E Main                                                       | reet name:       |                    |                               |            |
| City:                                                            |                  |                    |                               |            |
| State:                                                           |                  |                    |                               |            |
| Wisconsin<br>ZIR Code:                                           |                  |                    |                               |            |
| 53703                                                            |                  |                    |                               |            |
| Benchmark:<br>Public_AR_Current<br>Vintage:<br>Census2010_Currer | י<br>ודי         |                    |                               |            |
|                                                                  |                  | Get Results        | 5                             |            |

- 3. Scroll down to locate the section titled "Census Tracts"
  - a. The **NAME** field will identify the tract that should be used for eligibility in the 2023 High Needs Tract scoring category

```
Census Tracts:
STATE CODE: 55
CENTLON: -089.3621599
POP100: 6114
GEOID: 55025001900
CENTLAT: +43.0855023
COUNTY CODE: 025
TRACT CODE: 001900
AREAWATER: 19522
AREALAND: 2120945
HU100: 3375
UR: U
NAME: Census Tract 19
```

## How to view 2019 Census Tract boundaries:

- **1.** To verify site location within the Tract boundaries or within the allowable ½ mile radius of the tract boundaries:
  - a. Open this link in your browser: https://www2.census.gov/geo/maps/dc10map/tract/st55\_wi/
  - b. Select the link with the relevant county name:

| An official website of the United States government |                  |                  |  |  |  |
|-----------------------------------------------------|------------------|------------------|--|--|--|
|                                                     |                  |                  |  |  |  |
| <u>Name</u>                                         | Last modified    | Size Description |  |  |  |
| Parent Directory                                    |                  | _                |  |  |  |
| <u>c55001_adams/</u>                                | 2011-03-11 11:25 | -                |  |  |  |
| <u>c55003_ashland/</u>                              | 2011-03-11 11:25 | -                |  |  |  |
| <u>c55005_barron/</u>                               | 2011-03-11 11:25 | -                |  |  |  |
| c55007_bayfield/                                    | 2011-03-11 11:25 | -                |  |  |  |
| <u>c55009_brown/</u>                                | 2011-03-11 11:25 | -                |  |  |  |
| <u>c55011_buffalo/</u>                              | 2011-03-11 11:25 | -                |  |  |  |
| <u>c55013_burnett/</u>                              | 2011-03-11 11:25 | -                |  |  |  |
| <u>c55015_calumet/</u>                              | 2011-03-11 11:25 | -                |  |  |  |
| c55017_chippewa/                                    | 2011-03-11 11:25 | -                |  |  |  |
| <u>c55019_clark/</u>                                | 2011-03-11 11:25 | -                |  |  |  |
| c55021_columbia/                                    | 2011-03-11 11:25 | -                |  |  |  |
| c55023_crawford/                                    | 2011-03-11 11:25 | -                |  |  |  |
| <u></u>                                             | 2011-03-11 11:25 | -                |  |  |  |
| <u>c55027_dodge/</u>                                | 2011-03-11 11:25 | -                |  |  |  |
| <u>c55029_door/</u>                                 | 2011-03-11 11:25 | -                |  |  |  |

c. Larger counties will have multiple maps available. Open the first link to find out which map will contain the necessary details for the desired census tract:

|   | An official website of the United States government |                      |             |                    |  |  |
|---|-----------------------------------------------------|----------------------|-------------|--------------------|--|--|
|   |                                                     |                      |             |                    |  |  |
|   | Name                                                | <u>Last modified</u> | <u>Size</u> | <b>Description</b> |  |  |
|   | Parent Directory                                    |                      | -           |                    |  |  |
| F | DC10CT_C55025_000.pdf                               | 2011-03-11 11:25     | 1.1M        |                    |  |  |
| F | DC10CT_C55025_001.pdf                               | 2011-03-11 11:25     | 757K        |                    |  |  |
| Ē | DC10CT_C55025_002.pdf                               | 2011-03-11 11:25     | 861K        |                    |  |  |
| Ē | DC10CT_C55025_003.pdf                               | 2011-03-11 11:25     | 692K        |                    |  |  |
| F | DC10CT_C55025_004.pdf                               | 2011-03-11 11:25     | 1.0M        |                    |  |  |
| ľ | DC10CT_C55025_CT2MS.txt                             | 2011-03-11 11:25     | 2.7K        |                    |  |  |

d. The numbered grid corresponds to the numbered maps available in the county file

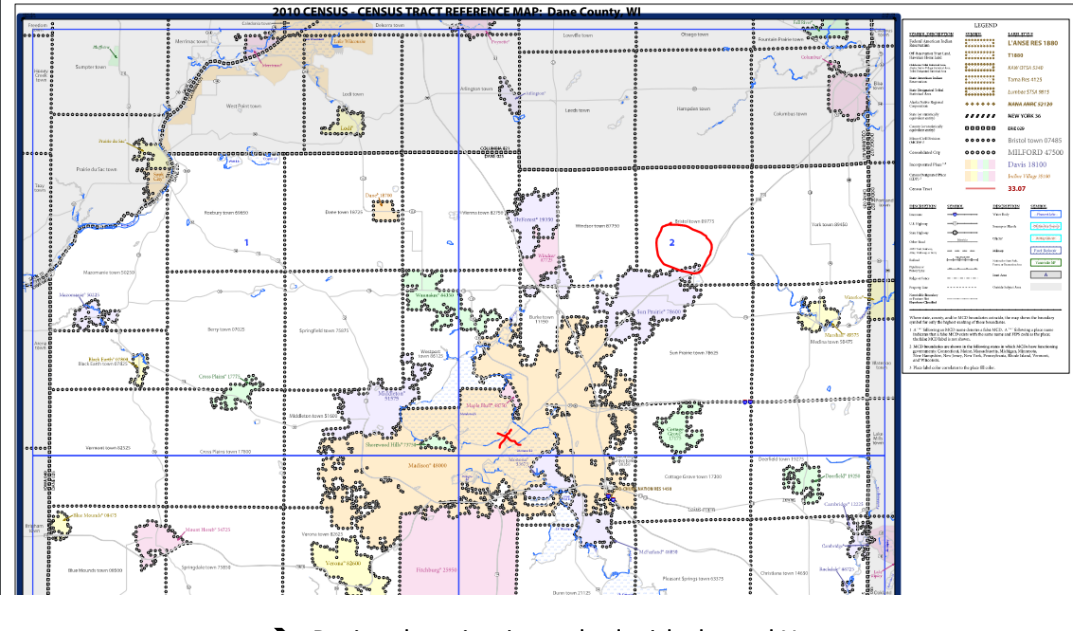

- ➔ Project location is marked with the red X
- ➔ Corresponding map is circled in red

e. Go back to the County maps file and select the link that corresponds with the map identified in the previous step

| An official website of the United States government |                                                                                                    |                                                                                                    |  |  |  |
|-----------------------------------------------------|----------------------------------------------------------------------------------------------------|----------------------------------------------------------------------------------------------------|--|--|--|
| Census                                              |                                                                                                    |                                                                                                    |  |  |  |
| <u>Name</u>                                         | Last modified                                                                                                    | Size Description                                                                                                    |  |  |  |
| Parent Directory                                    |                                                                                                    | -                                                                                                    |  |  |  |
| DC10CT_C55025_000.pdf                               | 2011-03-11 11:25                                                                                                    | 1.1M                                                                                                    |  |  |  |
| DC10CT_C55025_001.pdf                               | 2011-03-11 11:25                                                                                                    | 757K                                                                                                    |  |  |  |
| DC10CT_C55025_002.pdf                               | 2011-03-11 11:25                                                                                                    | 861K                                                                                                    |  |  |  |
| DC10CT_C55025_003.pdf                               | 2011-03-11 11:25                                                                                                    | 692K                                                                                                    |  |  |  |
| DC10CT_C55025_004.pdf                               | 2011-03-11 11:25                                                                                                    | 1.0M                                                                                                    |  |  |  |
| DC10CT_C55025_CT2MS.txt                             | 2011-03-11 11:25                                                                                                    | 2.7K                                                                                                    |  |  |  |
|                                                     | An official website of the Un CUnited States* Name Parent Directory DC10CT_C55025_000.pdf DC10CT_C55025_002.pdf DC10CT_C55025_002.pdf DC10CT_C55025_003.pdf DC10CT_C55025_004.pdf DC10CT_C55025_004.pdf | Name         Last modified           Parent Directory         2011-03-11 11:25           DC10CT_C55025_000.pdf         2011-03-11 11:25           DC10CT_C55025_002.pdf         2011-03-11 11:25           DC10CT_C55025_003.pdf         2011-03-11 11:25           DC10CT_C55025_003.pdf         2011-03-11 11:25           DC10CT_C55025_003.pdf         2011-03-11 11:25           DC10CT_C55025_004.pdf         2011-03-11 11:25           DC10CT_C55025_004.pdf         2011-03-11 11:25 |  |  |  |

f. Locate the Census Tract identified to view boundaries

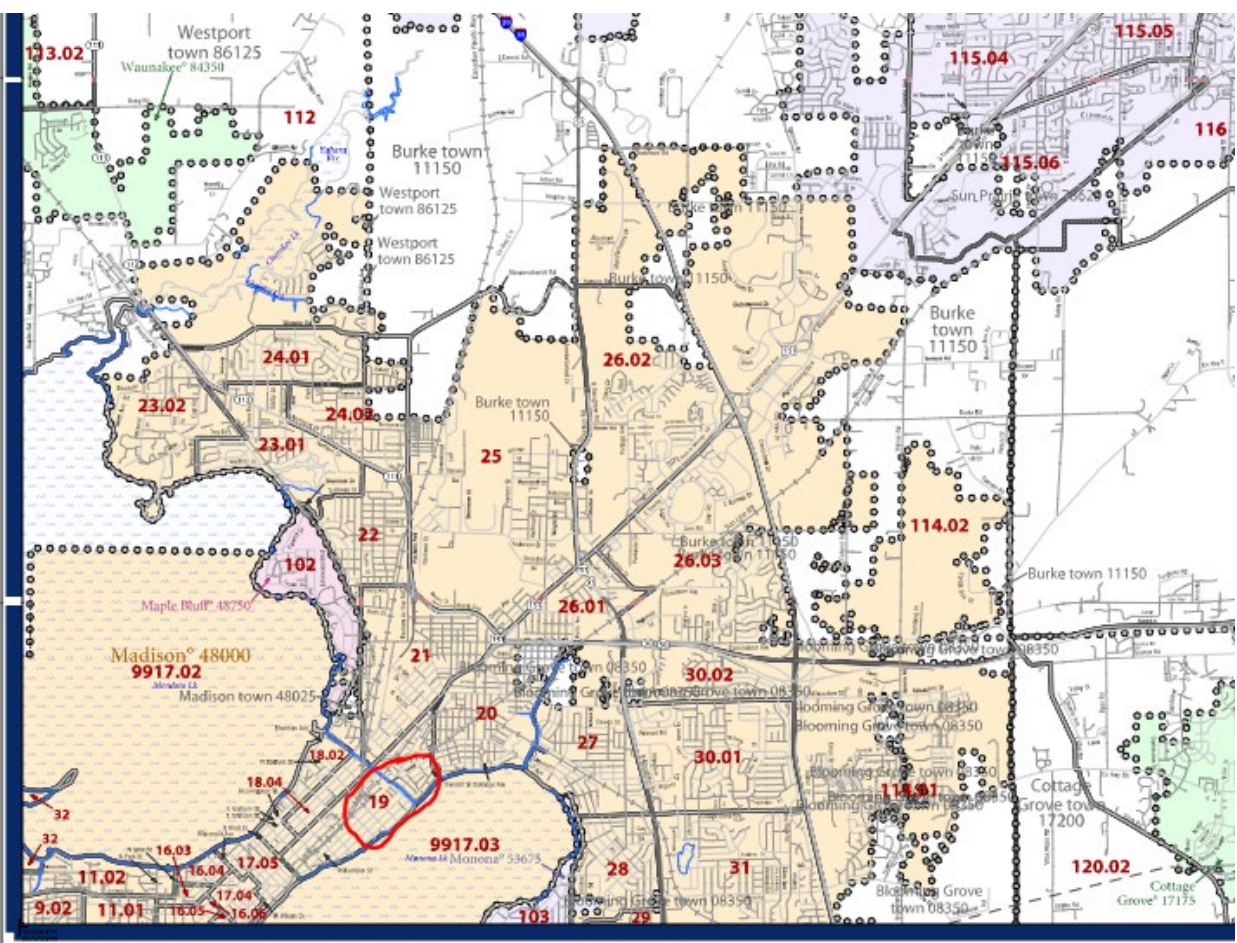

All legal boundaries and names are as of January 1, 2010. The boundaries shown on this

Projection: Albers Equal Area Conic. Page 44, Michael